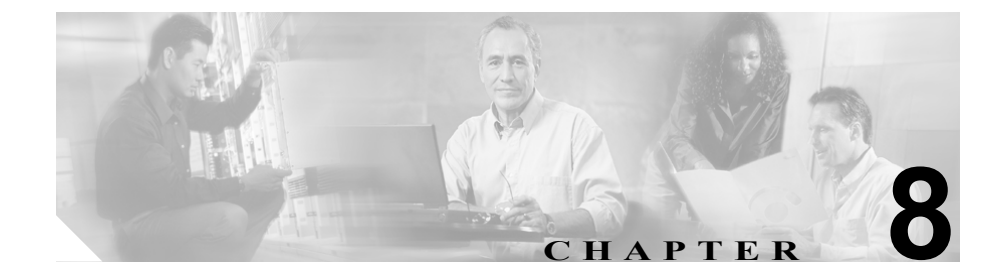

## デバイス プールの設定

デバイス プールでは、複数のデバイスに共通の特性をまとめて指定します。デ バイス プール構造では、ユーザ情報とロケーション情報の分離がサポートされ ています。現在、デバイス プールには、デバイスおよびロケーションの関連情 報のみが格納されています。Common Profile ウィンドウに、すべてのユーザ指向 情報が記録されます。各デバイスが、デバイス プールと、ユーザ指向情報の共 通プロファイルに関連付けられていることを確認してください。

デバイスプールを設定するには、次のトピックを参照してください。

- デバイス プールの検索 (P.8-2)
- デバイスプールの追加 (P.8-5)
- デバイス プールの更新 (P.8-7)
- デバイス プールの削除 (P.8-8)
- デバイス プールの設定値 (P.8-9)

デバイス プール、およびデバイス プールを通じて割り当てられるデバイス設定 値の詳細については、『Cisco CallManager システム ガイド』の「システム レベ ルのコンフィギュレーション設定」を参照してください。

デバイス モビリティ機能の詳細については、『*Cisco CallManager 機能およびサー ビス ガイド*』の「Cisco CallManager デバイス モビリティ」を参照してください。

共通プロファイル パラメータの詳細については、P.57-1の「共通プロファイル の設定」を参照してください。

## デバイス プールの検索

ネットワーク内にはいくつかのデバイス プールが存在することがあるので、 Cisco CallManager Administration では、固有の条件を指定して、特定のデバイス プールを見つけることができます。デバイス プールを見つける手順は、次のと おりです。

(注)

Cisco CallManager Administration では、ブラウザ セッションでの作業中は、デバ イス プールの検索設定が保持されます。別のメニュー項目に移動してからこの メニュー項目に戻ってくる場合でも、検索に変更を加えたり、ブラウザを閉じた りしない限り、デバイス プールの検索設定は保持されます。

#### 手順

**ステップ1** System > Device Pool の順に選択します。

Find and List Device Pools ウィンドウが表示されます。2 つのドロップダウン リ スト ボックスを使用して、デバイス プールを検索します。

- **ステップ2** 最初の Find Device Pools where ドロップダウン リスト ボックスから、次の条件の いずれかを選択します。
  - Device Pool Name
  - Cisco CallManager Group
  - Region

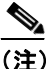

このドロップダウン リスト ボックスで選択する条件によって、検索時に 生成されるデバイス プール リストのソート方法が決まります。たとえ ば、Region を選択すると、Region 列が結果リストの左側の列に表示され ます。 2番目の Find Device Pools where ドロップダウン リスト ボックスから、次の条件 のいずれかを選択します。

- begins with (前方一致)
- contains (中間一致)
- ends with (後方一致)
- is exactly (完全一致)
- is not empty (非空白)
- is empty (空白)
- **ステップ3** 必要に応じて適切な検索テキストを指定し、Find をクリックします。また、ページごとに表示する項目の数も指定できます。

# Fータベースに登録されているデバイス プールをすべて検索するに は、検索テキストを入力せずに Find をクリックします。

検出されたデバイス プールのリストが、次の項目別に表示されます。

- Device Pool icon
- Device Pool Name
- CallManager Group
- Region
- Date/Time Group

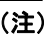

該当するデバイス プールの横にあるチェックボックスをオンにして Delete Selected をクリックすると、Find and List Device Pools ウィンドウ から複数のデバイス プールを削除できます。Matching Records タイトル バーにあるチェックボックスをオンにして Delete Selected をクリックす ると、ウィンドウ内のすべてのデバイス プールを削除できます。 **ステップ4** レコードのリストから、検索条件と一致する Device Pool icon、Device Pool name、 CallManager Group、Region、または Date/Time Group をクリックします。

選択したデバイスプールがウィンドウに表示されます。

- デバイスプールの追加 (P.8-5)
- デバイス プールの更新 (P.8-7)
- デバイス プールの削除 (P.8-8)
- デバイス プールの設定値 (P.8-9)

## デバイス プールの追加

この項では、新しいデバイス プールを Cisco CallManager データベースに追加す る方法を説明します。新しいデバイス プールをデータベースに追加した後、そ のデバイス プールを使用して、Cisco IP Phone、ゲートウェイ、Conference Bridge、 トランスコーダ、メディア ターミネーション ポイント、ボイスメール ポート、 CTI ルート ポイントなどのデバイスを設定できます。

#### 始める前に

デバイス プールに対して次の項目を選択する場合は、デバイス プールを設定す るとき、事前に、その項目を設定しておく必要があります。

- Cisco CallManager Group(必須)。P.4-5の「Cisco CallManager グループの追加」を参照してください。
- 日付 / 時間グループ(必須)。P.5-5 の「日付 / 時間グループの追加」を参照 してください。
- リージョン(必須)。P.7-4の「リージョンの追加」を参照してください。
- SRST リファレンス(オプション)。P.13-4の「SRST リファレンスの追加」 を参照してください。
- メディア リソース グループ リスト (オプション)。P.39-5 の「メディア リ ソース グループ リストの追加」を参照してください。
- 自動登録用のコーリング サーチ スペース (オプション)。P.20-4 の「コーリ ング サーチ スペースの追加」を参照してください。
- デバイスモビリティグループ(オプション)。P.48-3の「デバイスモビリ ティグループの追加」を参照してください。
- デバイス モビリティ コーリング サーチ スペース。P.20-4の「コーリング サーチ スペースの追加」を参照してください。
- 物理ロケーション(オプション)。P.12-3の「物理ロケーションの追加」を 参照してください。
- ロケーション。P.10-5の「ロケーションの追加」を参照してください。
- AAR グループ。P.14-5 の「AAR グループの追加」を参照してください。
- AAR コーリング サーチ スペース。P.20-4の「コーリング サーチ スペースの追加」を参照してください。

#### 手順

- **ステップ1** System > Device Pool の順に選択します。
- **ステップ2** デバイス プールを追加するには、次のどちらかの方法を使用します。
  - 追加するデバイスプールの設定値とほぼ同じ設定値を持つデバイスプール がすでに存在する場合は、その既存のデバイスプールを選択してその設定 値を表示し、Copyをクリックする。その後、必要に応じて設定値を変更する。
  - 既存のデバイス プールをコピーせずにデバイス プールを追加する場合は、 ステップ3に進む。
- **ステップ3** ウィンドウの右上にある Add a New Device Pool リンクをクリックします。

Device Pool Configuration ウィンドウが表示されます。

- **ステップ4** 該当するフィールドを編集または入力します (P.8-9 の「表 8-1 デバイス プール の設定値」を参照)。
- **ステップ5** Insert をクリックして、デバイス プール情報をデータベースに保存します。

- デバイス プールの検索 (P.8-2)
- デバイスプールの更新 (P.8-7)
- デバイス プールの削除 (P.8-8)
- デバイス プールの設定値 (P.8-9)

### デバイス プールの更新

既存のデバイスプールの設定を変更する手順は、次のとおりです。

#### 手順

- **ステップ1** P.8-2 の「デバイス プールの検索」の手順を使用して、デバイス プールを検索します。
- **ステップ2** 一致するレコードのリストから、更新するデバイス プールを選択します。
- ステップ3 該当する設定値を更新します(表 8-1 を参照)。
- **ステップ4** Update をクリックして、データベース内の変更内容を保存します。
- **ステップ5** デバイスをリセットして、変更内容を適用します。選択されたデバイス プール 内のデバイスをすべてリセットするには、**Reset Devices** をクリックします。

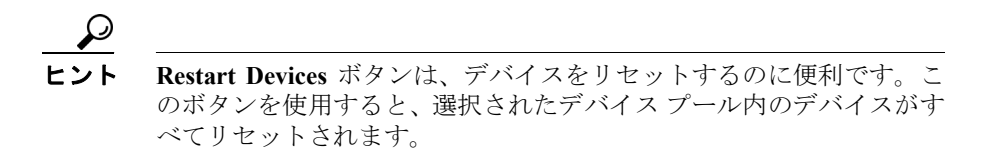

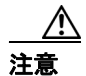

デバイスをリセットすると、そのデバイスのコールが欠落することがあります。

- デバイス プールの検索 (P.8-2)
- デバイス プールの追加 (P.8-5)
- デバイス プールの削除 (P.8-8)
- デバイスプールの設定値 (P.8-9)

## デバイス プールの削除

Cisco CallManager データベースからデバイス プールを削除する手順は、次のとおりです。

#### 始める前に

デバイスが割り当てられているデバイス プール、Device Defaults 設定に使用され るデバイス プール、またはデータベース内の唯一のデバイス プールは、削除で きません。使用中のデバイス プールを削除しようとすると、メッセージが表示 されます。現在使用中のデバイス プールを削除する場合は、事前に、次のどち らかまたは両方の作業を実行しておく必要があります。

- デバイスを更新して別のデバイスプールに割り当てる。P.62-12の「電話機の更新」を参照してください。
- 削除するデバイスプールに割り当てられているデバイスを削除する。
   P.62-13の「電話機の削除」を参照してください。

#### 手順

- **ステップ1** P.8-2 の「デバイス プールの検索」の手順を使用して、デバイス プールを検索します。
- ステップ2 一致するレコードのリストから、削除するデバイスプールを選択します。
- ステップ3 Delete をクリックします。
- ステップ4 削除操作を確認するように求められたら、OK をクリックして削除します。削除 操作を取り消すには、Cancel をクリックします。

#### 関連項目

- デバイス プールの検索 (P.8-2)
- デバイス プールの追加 (P.8-5)
- デバイス プールの更新 (P.8-7)
- デバイス プールの設定値 (P.8-9)

Cisco CallManager アドミニストレーション ガイド

## デバイス プールの設定値

表 8-1 では、デバイスプールの設定値を一覧表示し、説明します。

### 表 8-1 デバイス プールの設定値

| フィールド名                  | 説明                                                                                                    |
|-------------------------|----------------------------------------------------------------------------------------------------|
| デバイス プールの設定値            |                                                                                                    |
| Device Pool Name        | 作成する新規デバイス プールの名前を入力します。                                                                                                    |
| Cisco CallManager Group | このデバイス プール内のデバイスに割り当てる Cisco CallManager<br>Group を選択します。1 つの Cisco CallManager Group では、最高 3 つ<br>の Cisco CallManager の優先順位をリストで指定しています。リスト<br>内の最初の Cisco CallManager が、そのグループのプライマリ<br>Cisco CallManager となり、残りは、冗長性を確保するためのバック<br>アップ Cisco CallManager になります。 |
| Date/Time Group         | このデバイスプール内のデバイスに割り当てる日付/時間グループ<br>を選択します。日付/時間グループは、時間帯、および日付と時刻<br>の表示形式を指定します。                                                                                                    |
| Region                  | このデバイス プール内のデバイスに割り当てる Cisco CallManager<br>リージョンを選択します。Cisco CallManager リージョンの設定値は、<br>リージョン内および他のリージョン間でコールに使用できる音声<br>コーデックを指定します。                                                                                                    |
| SRST Refernce           | ドロップダウン リスト ボックスから、このデバイス プール内のデ<br>バイスに割り当てる Survivable Remote Site Telephony (SRST) リファ<br>レンスを選択します。次のいずれかのオプションを選択します。                                                                                                    |
|                         | <ul> <li>Disable:このオプションを選択すると、このデバイス プール内<br/>のデバイスは SRST リファレンス ゲートウェイを使用できなく<br/>なります。</li> </ul>                                                                                                    |
|                         | <ul> <li>Use Default Gateway: このオプションを選択すると、このデバイス プール内のデバイスはデフォルトの SRST ゲートウェイを使用します。</li> </ul>                                                                                                    |
|                         | • Existing SRST references:ドロップダウンリストから SRST リファレンスを選択すると、このデバイスプール内のデバイスはこの SRST リファレンス ゲートウェイを使用します。                                                                                                    |

#### 表 8-1 デバイス プールの設定値(続き)

| フィールド名                    | 説明                                                                           |
|---------------------------|------------------------------------------------------------------------------|
| Media Resource Group List | ドロップダウン リスト ボックスから、メディア リソース グループ                                            |
|                           | リストを選択します。メディア リソース グループ リストは、優先                                             |
|                           | 順位順に並べられたメディア リソース グループのリストを指定し                                              |
|                           | ます。アプリケーションは、メディア リソース グループ リストに                                             |
|                           | 定義されている優先順位にしたがって、使用可能なメディア リソー                                              |
|                           | ス グループから、必要なメディア リソース(たとえば、music on                                          |
|                           | hold サーバ、トランスコーダ、Conference Bridge)を選択します。                                   |
| Network Locale            | ドロップダウン リスト ボックスから、電話機とゲートウェイに関                                              |
|                           | 連したロケールを選択します。そのネットワーク ロケールは、特定                                              |
|                           | 地域にあるデバイス プールの電話機とゲートウェイが使用する                                                |
|                           | トーンおよび断続周期の定義を含んでいます。 このデバイス プール                                             |
|                           | を使用する電話機とゲートウェイのすべてがサポートするネット                                                |
|                           | ワーク ロケールを選択してください。                                                           |
|                           |                                                                              |
|                           |                                                                              |
|                           | (注) ユーザがネットワークロケールを選択しない場合は、<br>Ciaco Colly(concerned) パラム、タズデストルトウン         |
|                           | Lisco Calimanager clusterwide ハノメータ Cワノオルト 不少<br>トワーク ロケールとして指定されたロケールが適用されま |
|                           |                                                                              |
|                           |                                                                              |
|                           |                                                                              |
|                           | (注) 関連するアハイスによつ(サルートされ(いるインストー<br>ル溶なのネットローク ロケールのひを選択してください                 |
|                           | このリストにはこの設定に使用できるネットワークロケー                                                   |
|                           | ルがすべて示されていますが、そのすべてがインストール                                                   |
|                           | されているわけではありません。デバイスは、ファームウェ                                                  |
|                           | アにおいてサポートしていないネットワーク ロケールと関                                                  |
|                           | 連付けられると、起動に失敗します。                                                            |
| Device Mobility Group     | デバイス モビリティ グループは、ネットワーク内の最高レベルの                                              |
|                           | 地域エンティティで、デバイスモビリティ機能をサポートするため                                               |
|                           | に使用します。                                                                      |

#### 表 8-1 デバイス プールの設定値(続き)

| フィールド名                                  | 説明                                                                                                    |
|-----------------------------------------|----------------------------------------------------------------------------------------------------|
| Location                                | ロケーションは、コールアドミッション制御を中央集中型コール処<br>理システムに実装する際に使用します。コールアドミッション制御<br>では、ロケーション間のリンクを経由する際にオーディオコールと<br>ビデオコールで使用できる帯域幅を制限することにより、オーディ<br>オ品質とビデオのアベイラビリティを調整できます。                                         |
| Physical Location                       | このデバイスプールの物理ロケーションを選択します。デバイスモビリティ機能の物理ロケーションを使用して、特定の地域ロケーションに関連したパラメータが識別されます。                                                                                                    |
| Connection Monitor Duration             | この設定値は、IP Phone が SRST から登録解除され<br>Cisco CallManager に再登録される前に、Cisco CallManager への接続<br>を監視する時間を定義します。                                                                                                  |
|                                         | デフォルト値は 120 秒で、Connection Monitor Duration エンタープラ<br>イズ パラメータに属します。                                                                                                    |
|                                         | コネクションモニタを使用不可にする(値を0に変更する)必要が<br>ある場合、またはコネクションモニタの時間を延長する場合は、こ<br>の設定値を変更します。                                                                                                    |
|                                         | <ul> <li>▲</li> <li>Connection Monitor Duration の値を変更した場合、その値は<br/>更新されたデバイス プールだけに適用されます。それ以外<br/>のすべてのデバイスは、固有の Connection Monitor Duration<br/>フィールドの値またはエンタープライズ パラメータで設定<br/>された値を使用します。</li> </ul> |
|                                         | 詳細については、『 <i>Cisco CallManager システム ガイド</i> 』の「SRST リ<br>ファレンス」を参照してください。                                                                                                    |
| Device Mobility Calling Search<br>Space | デバイスがローミング中で、デバイス モビリティ グループが同じ<br>場合に、デバイス コーリング サーチ スペースとして使用される適<br>切なコーリング サーチ スペースを選択します。                                                                                                    |

#### 表 8-1 デバイス プールの設定値(続き)

| フィールド名                   | 説明                                  |
|--------------------------|-------------------------------------|
| AAR Calling Search Space | 自動代替ルーティング(AAR)の実行時にデバイスが使用するコー     |
|                          | リング サーチ スペースを選択します。コーリング サーチ スペース   |
|                          | は、帯域幅不足によってコールがブロックされないように、収集さ      |
|                          | れた(発信)番号をルーティングする方法を決定するために検索さ      |
|                          | れるパーティションの集合を指定します。                 |
| AAR Group                | このデバイスの自動代替ルーティング(AAR)グループを選択しま     |
|                          | す。AAR グループは、帯域幅不足のためにコールがブロックされな    |
|                          | いように、コールをルーティングするためのプレフィックス番号を      |
|                          | 提供します。AAR グループ設定を None にすると、ブロックされた |
|                          | コールの再ルーティングは行われません。                 |

- デバイス プールの検索 (P.8-2)
- デバイス プールの追加 (P.8-5)
- デバイス プールの更新 (P.8-7)
- デバイス プールの削除 (P.8-8)